This feature allows admin to filter the notifications generated in Endpoint Manager as per their need. Please refer below steps to use it effectively.

**Step 1:** Go to **Endpoint Manager** $\rightarrow$ **DASHBOARD** $\rightarrow$ **Notifications** to see all the notifications generated in Endpoint Manager.

|                         | APPLICATIONS              | 🗸 🏷 MANAGEMENT 🗸 🗄 REPORTS 🗎 STORE 🚔 TOOLS                                                                                                    | *          | Become a<br>Partner Ξ ♥ < ? < 埋 💽 Infotech > |
|-------------------------|---------------------------|----------------------------------------------------------------------------------------------------|------------|----------------------------------------------|
| Endpoint Manager        | Notifications             |                                                                                                    | <b>•</b> Ø | 上ogout (stephenrobert778@gmail.com)          |
| DASHBOARD V             |                           |                                                                                                    |            |                                              |
| Audit                   | Д.                        |                                                                                                    |            | Q                                            |
| Compliance<br>Valkyrie  | Delete<br>Notification(s) |                                                                                                    |            | Ŧ                                            |
| Reports                 | ТҮРЕ                      | MESSAGE                                                                                                    |            | RECEIVED                                     |
| Audit Logs              |                           | The new report has been saved as «Default Profiles 2018/06/28 11-02 AM.csv»                                                                                  |            | 2018/06/28 11:02:39 AM                       |
| DEVICES >               |                           | DESKTOP-C62PCLS: package «COMODD Client - Security v. 10.7.0.6851» was successfully installed                                                                |            | 2018/06/27 12:13:21 PM                       |
| SUSERS >                |                           | Star-Briyani: package «COMODO Client - Security v. 10.7.0.6851» was successfully installed                                                                   |            | 2018/06/27 10:45:07 AM                       |
| CONFIGURATION TEMPLATES |                           | The new report has been saved as «Device List 2018-06-27 09-46 AM.csv»                                                                                       |            | 2018/06/27 09:46:20 AM                       |
| APPLICATION STORE       |                           | The new report has been saved as «Device List 2018-06-27 09-22 AM.csv»                                                                                       |            | 2018/06/27 09:22:20 AM                       |
| APPLICATIONS >          |                           | wakanda: package «COMODO Client - Security v. 10.7.0.6845» was successfully installed                                                                        |            | 2018/06/26 07:02:23 PM                       |
| SECURITY SUB-SYSTEMS    |                           | The new report has been saved as «Device List 2018-06-26 05-40 PM.csv»                                                                                       |            | 2018/06/26 05:40:02 PM                       |
| SETTINGS >              |                           | The new report has been saved as «Device List 2018-06-26 05-37 PM.csv»                                                                                       |            | 2018/06/26 05:37:49 PM                       |
|                         |                           | Connection to Comodo Account Management server for checking the licenses can not be established! IT and Security Manager Portal will stop working in 3 days. |            | 2018/06/27 05:01:55 PM                       |
|                         |                           | The new report has been saved as «Device List 2018-06-26 05-16 PM.csv»                                                                                       |            | 2018/06/26 05:16:48 PM                       |
|                         |                           | The new report has been saved as «Device List 2018-06-26 05-15 PM.csv»                                                                                       |            | 2018/06/26 05:15:56 PM                       |
|                         |                           | The new report has been saved as «Device List 2018-06-26 04-53 PM.csv»                                                                                       |            | 2018/06/26 04:53:19 PM                       |
|                         |                           | The new report has been saved as «Device List 2018-06-26 04-52 PM.csv»                                                                                       |            | 2018/06/26 04:52:01 PM                       |
|                         |                           | Star-Briyani: package «COMODO Client - Security v. 10.7.0.6845» was successfully installed                                                                   |            | 2018/06/26 04:33:59 PM                       |

**Step 2:** Click **"Table filter"** as shown below. The notifications can be filtered using their **Type** or **Message** or **Received Date**.

|                                            |        | APPLICATIONS                   | > ℃ MANAGEMENT ~ 目 REPORTS ≒ STORE = TOOLS                                                                                                    | *    | Become a = 🗘 👻 🥐 💘 💽 infotech '                  |
|--------------------------------------------|--------|--------------------------------|----------------------------------------------------------------------------------------------------|------|--------------------------------------------------|
| Endpoint Manager                           |        | Notifications                  |                                                                                                    | 7⊕ Ø | 上ogout (stephenrobert778@gmail.com)              |
| Audit<br>Compliance<br>Valkyrie<br>Renorts | ~      | Q<br>Delete<br>Notification(s) |                                                                                                    |      | 0<br>7                                           |
| Notifications<br>Audit Logs                |        |                                | MESSAVE The new report has been saved as -Default Profiles 2018-06-28 11-02 AM.csv-                                                                                                    |      | 2018/06/28 11:02:39 AM                           |
| DEVICES                                    | >      |                                | DESKTOP-052PCLS: package «COMODO Olient - Security v. 10.7.0.6851» was successfully installed                                                                                                    |      | 2018/06/27 12:13:21 PM                           |
| CONFIGURATION TEMPLATES                    | >      |                                | The new report has been saved as -Device List 2018-06-27 09-46 AM.csvv                                                                                                    |      | 2018/06/27 09:46:20 AM                           |
| APPLICATION STORE                          | ><br>> |                                | The new report has been saved as «Device List 2018-06-27 09-22 AM.csv» wakandis: package «COMODO Client - Security v. 10.7.0.6845» was successfully installed                                                                              |      | 2018/06/27 09:22:20 AM<br>2018/06/26 07:02:23 PM |
|                                            | >      |                                | The new report has been saved as -bevice List 2018-06-26 05-40 PM.csv-                                                                                                    |      | 2018/06/26 05:40:02 PM                           |
| Sector Contractor                          | ĺ      |                                | The new report has been surver as durince call call 6-be 20 (5-5) Final care. Connection to Comodo Account Management server for checking the licenses can not be established! IT and Security Manager Portal will stop working in 3 days. |      | 2018/06/27 05:01:55 PM                           |
|                                            |        |                                | The new report has been saved as «Device List 2018-06-26 05-16 PM.csv» The new report has been saved as «Device List 2018-06-26 05-15 PM.csv»                                                                                              |      | 2018/06/26 05:16:48 PM<br>2018/06/26 05:15:56 PM |
|                                            |        |                                | The new report has been saved as «Device List 2018-06-26 04-53 PM.csv»                                                                                                    |      | 2018/06/26 04:53:19 PM                           |
|                                            |        |                                | The new report has been saved as 4/bende Latt 2016-06-20-04-32 PM.cov- Star-Bryani: package «COMODO Client - Security v. 10.7.0.6845» was successfully installed                                                                           |      | 2018/06/26 04:52:01 PM<br>2018/06/26 04:33:59 PM |

## Step [3]: Filtering options

a) Types - There are five types available in the filtering options. They are explained as below

i)Success - This type will list all the successful activities of Endpoint Manager and it is notified by a green tick mark.

ii)Warning - If any warning event occurs in Endpoint Manager, in notification bar it is notified by a yellow color mark.

iii) Error - If an error is received, it is notified by a red alert mark.

iv) Blocker - When a blocker is found out by the Endpoint Manager, it is notified by the yellow color in the

notifications.

v)Support - If any support is provided from Endpoint Manager, it is notified by the yellow color mark.

## b) Message

Type the Message to filter the appropriate notifications as shown below.

## c) Received

Type the **Start date** and **End date** to filter notifications from a particular period of their Received time.

For Example, A sample filter is given below.

|                                                                                                    |         |                           | 🗸 🏠 MANAGEMENT 🗸 🗎 REPORTS 🍹 STORE 💼 TOOLS                                                                                                    |                                                                                                    | 😵 Become a<br>Partner 🗧 🛛 🗸 😗 × 🖉 🕒 infot                                                                                                    | ech '  |
|----------------------------------------------------------------------------------------------------|---------|---------------------------|----------------------------------------------------------------------------------------------------|----------------------------------------------------------------------------------------------------|----------------------------------------------------------------------------------------------------|--------|
| Endpoint Manager                                                                                                   |         | ■ Notifications           |                                                                                                    | Ē                                                                                                    | ②                                                                                                    | im)    |
| DASHBOARD     Audit     Compliance     Valkyrie     Reports     Notifications     Audit Logs     DEVICES     USERS | ~       | Delete<br>Notification(s) | MESSAGE The new report has been saved as +Default Profiles 2018-06-28 11-02 AM.csv+ DESKTOP-C62PDLS: package +COMODO Client - Security v. 10.7.0.6851+ was successfully installed Ser-Brityani: package +COMODO Client - Security v. 10.7.0.6851+ was successfully installed                                                                                                    | Type       Image: Success       Image: Success <th>Type<br/>Type<br/>Type<br/>Type<br/>Type<br/>Type<br/>Discoses<br/>Construction<br/>Discoses<br/>Discoses<br/>Discos</th> <th>O<br/>T</th> | Type<br>Type<br>Type<br>Type<br>Type<br>Type<br>Discoses<br>Construction<br>Discoses<br>Discoses<br>Discos | O<br>T |
| CONFIGURATION TEMPLATES  APPLICATION STORE  APPLICATIONS  SECURITY SUB-SYSTEMS  SETTINGS                           | > > > > |                           | The new report has been saved as «Device List 2018-06-27 09-46 AML css» The new report has been saved as «Device List 2018-06-27 09-22 AML css» wakands: package «COMODO Client-Security v: 10.7.0.6845» was successfully installed The new report has been saved as «Device List 2018-06-26 05-40 PML css» The new report has been saved as «Device List 2018-06-26 05-40 PML css» The new report has been saved as «Device List 2018-06-26 05-40 PML css» The new report has been saved as «Device List 2018-06-26 05-30 PML css» The new report has been saved as «Device List 2018-06-26 05-30 PML css» The new report has been saved as «Device List 2018-06-26 05-16 PML css» The new report has been saved as «Device List 2018-06-26 05-16 PML css» The new report has been saved as «Device List 2018-06-26 05-16 PML css» The new report has been saved as «Device List 2018-06-26 05-15 PML css» The new report has been saved as «Device List 2018-06-26 05-15 PML css» The new report has been saved as «Device List 2018-06-26 05-15 PML css» The new report has been saved as «Device List 2018-06-26 05-15 PML css» The new report has been saved as «Device List 2018-06-26 04-53 PML css» The new report has been saved as «Device List 2018-06-26 04-53 PML css» The new report has been saved as «Device List 2018-06-26 04-53 PML css» The new report has been saved as «Device List 2018-06-26 04-53 PML css» | 3 filters Apply                                                                                                    | Message report Received 2018/06/25 2018/06/28                                                                                                    |        |

## After applying a filter, it will list the filtered notifications.

|                                                                                                    | 🇰 applications - 🗞 management - 🖹 reports 🍗 store 🚔 tools | 🐨 Bernera 🗄 E 🛛 v 🔗 v 🧟 infotech v                                                                                            |
|----------------------------------------------------------------------------------------------------|-----------------------------------------------------------|----------------------------------------------------------------------------------------------------|
| Endpoint Manager                                                                                                    | E Notifications                                           | 🇿 🔏 Logout (stephenrobert778@gmail.com)                                                                                       |
| IDASHBOARD     ✓       Audit     Compliance       Compliance     ✓       Valkytie     ✓       Reports     ✓       Motifications     ✓       Audit Logs     ✓       OPENCES     ✓       ConFiguration TEMPLATES     ✓       APPLICATION STORE     ✓       APPLICATIONS     ✓       SECURITY SUB-SYSTEMS     ✓       SETINOS     ✓ |                                                           | Type<br>Succes<br>Succes<br>Type<br>Succes<br>Tror<br>Succes<br>Tror<br>Succes<br>Tror<br>Received<br>2018/06/25 2 2018/06/28 |
|                                                                                                    | Results per page: 20 V                                    | Displaying 1-10 of 10 results                                                                                                 |